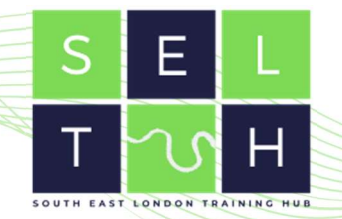

# South East London Training Hub's ePAD Handout

# **Table of Contents**

| Acknowledgements                     | . 1 |
|--------------------------------------|-----|
| Gaining Access to the ePAD           | . 1 |
| Practice Assessors                   | . 1 |
| Practice Supervisors                 | . 2 |
| ePAD Homepage and Dashboard          | . 2 |
| Reviewing a student's ePAD           | . 3 |
| Completing ePAD forms                | . 5 |
| Practice Hours                       | . 6 |
| Entering Pratice Hours               | . 6 |
| Checking and Changing Practice Hours | . 6 |
| Some things to be aware of           | . 8 |
|                                      |     |

# Acknowledgements

This is an illustrated guide explaining the most important features of the ePAD for Practice Assessors and Practice Supervisors working under the 2019 SSSA regulations. The content for this guide was adapted from materials from the PLPLG's Guide to Completing the Pan London ePAD and City, University of London's Pan London ePAD Training Sessions.

#### Gaining Access to the ePAD

#### **Practice Assessors**

The first time you meet with your student, they should log in to the ePAD account. Through their account, you can complete a **Practice Assessor Allocation form**. Completing this form will create an ePAD account (if you don't have one already). This will send you an e-mail with a username and an **activation link**; click the activation link to set up a password and complete your account creation.

**Note:** Check your junk mail folder if you don't get the e-mail.

Note: You only need ever need one ePAD account for all students.

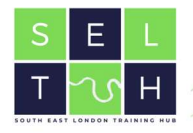

Subsequent students' **Practice Assessor Allocation form** won't create a new account for you, it will only link your account to theirs.

#### **Practice Supervisors**

Practice Supervisors don't *need* an ePAD account to complete forms - they can complete the forms using the student's account. A Supervisor may need an account in some circumstances; for example, to monitor their student, or if they are regularly supporting the same student, or if the Assessor is absent. There is a **Practice Supervisor Allocation form**, which follows the same process as the **Practice Assessor Allocation form** (read section above for more details).

#### ePAD Homepage and Dashboard

Once you have created your account, you can access the ePAD website at:

#### https://panlondon.epads.mkmapps.com

Take some time to familiarise yourself with the dashboard, using the reference image below for some guidance.

| Click on the > Click on the > Students (26) Updated a few students All institutions | to access the<br>econds ago<br>Search | menu.            | H<br>n:<br>cc    | <ul> <li>Green = co</li> <li>Grey = not</li> <li>Red = inco</li> <li>over over the</li> <li>ame of the formulate.</li> </ul> | ompleted<br>t complete<br>omplete ar<br>e square to<br>orm, click | ed but not due<br>nd overdue<br>o see the full<br>on the square t | Completed          | Sign out |
|-------------------------------------------------------------------------------------|---------------------------------------|------------------|------------------|----------------------------------------------------------------------------------------------------|-------------------------------------------------------------------|-------------------------------------------------------------------|--------------------|----------|
| Student                                                                             |                                       | Hou              | rs               | Cur                                                                                                    | rent/Most Recent                                                  | Placement                                                         | Curren             | it Part  |
| Name                                                                                | Institution                           | Placement        | Part             | Start                                                                                                    | Mid-point                                                         | Final                                                             | Assessments        | Proficie |
| Adam Toote                                                                          | PLU                                   | <b>37.5</b> /450 | <b>37.5</b> /750 | PO 4 PAA                                                                                                    | м                                                                 | Port I III PE                                                     | tocha zocha MM(2   | 6/20     |
| Albert lbbs                                                                         | PLU                                   | <b>0</b> /450    | <b>0</b> /750    | П РАА                                                                                                    | м                                                                 | FI PE                                                             | восна восаа ММ(2   | 8/20     |
| Andy Newman                                                                         | PLU                                   | <b>70.5</b> /450 | <b>70.5</b> /750 | PO II PAA                                                                                                    | M                                                                 | PUP-R2 HORNER FI PE                                               | 50C1/2 50C2/2 MM(2 |          |
| Annie Unni                                                                          | PLU                                   | <b>0</b> /450    | <b>0</b> /750    | PO II PAA                                                                                                    | MI                                                                | PUP-R2 HIMPHY FI PE                                               | 10010 10120 MM(2   |          |
| Bonnie Williams ()                                                                  | PLU                                   | <b>0</b> /450    | <b>0</b> /750    | PO II PAA                                                                                                    | Mi Mi                                                             | POP AU POP PE                                                     | 10010 10020 MM(2   |          |
| Dan A red ! next to                                                                 | the student's                         | <b>0</b> /450    | <b>0</b> /750    | PO II PAA                                                                                                    | мена: МІ                                                          | POP AS SINCE FI PE                                                | tocia tocaa MM(2   |          |
| has an action p                                                                     | s the student<br>blan.                | •                | •                |                                                                                                    |                                                                   |                                                                   |                    |          |

| S          | Е         | L          |
|------------|-----------|------------|
| Т          | v         | Н          |
| SOUTH EAST | LONDON TR | AINING HUB |

## Reviewing a student's ePAD

To review an individual student's ePAD, simply click on their name from the dashboard. You will be taken to their individual page, where you can find lots of information on their placements, achievements, proficiencies and hours. Think of this as reading through previous sections of their paper PAD.

| >                                                                                                    | urrent placement details                                                                                                    | Upcoming forms ar complete                                                                                                    | nd interviews to                                                                                                    |
|----------------------------------------------------------------------------------------------------|----------------------------------------------------------------------------------------------------|----------------------------------------------------------------------------------------------------|----------------------------------------------------------------------------------------------------|
| AT<br>Adam Toote<br>adam@panlondon.ac.uk<br>@ View messages<br>? View practice hours<br>213.42/2300<br>HOURS | Current placement parter - Kent NHS Foundation Trust<br>37,5450<br>1005<br>AREA<br>Kent CMHT<br>EXPERIENCE<br>Practice<br>CONTACT<br>c.jones@kent.nhs<br>START DATE - END DATE<br>1 Jun 2022 - 31 Aug 2022                                                                                                    | What's next?  Nominated Person Deadline: 31 Aug 2022 You are not able to complete this form  Professional Values in Practice - Final (Part 2) Deadline: 31 Aug 2022 Reflection on Meeting Professional Values (Part 2) Deadline: 31 Aug 2022 Vou are not able to complete this form                                                                                         | Don't forget<br>Episode of Care 1 (Part 2)<br>Episode of Care 2 (Part 2)<br>Medicines Management (Part 2)                                                                                                    |
| INSTITUTION<br>Pan London University<br>STUDENT NUMBER<br>123475<br>COHORT<br>PLU/Jun21/BSc/Ad               | The panels below represent the student ePAD. PARTS: There are thre<br>represent the range of outcomes to be achieved by students at diffe<br>Introduction section for each Part to ensure the effective use of the effective use of the effective use of the effective definition of the effective definition of the effecti | ee Practice Assessment Parts, which incorporate the range of Future<br>rent levels. These Parts may differ from the parts of the education p<br>ePAD. You can find additional resources on the plplg.uk website.<br>NURSING - PART 2<br>BS:/PGDip/MSc<br>1 Jun 2022 - 31 May 2023<br>PLPAD 2.0. Future Nurse: Standards of proficiency<br>for registered nurses, (NMC 2018) | Nurse Standards of proficiency (NMC 2018). "Parts" in this context<br>rogramme that will be defined by each university. Please read the<br>NURSING - PART 3<br>BS:/PGDip/MSc<br>1 Jun 2023 - 31 May 2024<br>PLPAD 2.0, Future Nurse: Standards of proficiency<br>for registered nurses, (NMC 2018) |
| ACADEMIC ASSESSOR<br>Justin Williams<br>justin@panlondon.ac.uk<br>PERSONAL TUTOR<br>Sally Willson            | ONGOING ACHIEVEMENT RECORD BSc/PGDip/MSc                                                                                                    | Don't forget the OAR                                                                                                    |                                                                                                    |

You can see more details about any of the students "parts" on their **Parts** page.

**Note:** "Parts" are usually just the "Year" of study - Part 1 is Year 1, Part 2 is Year 2, etc.

The reference image below explains the key sections of the **Parts** page.

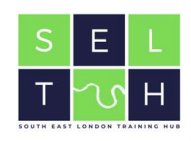

| Hours breakdown for this part                                                 |                                                    | III T                            |
|-------------------------------------------------------------------------------|----------------------------------------------------|----------------------------------|
| Isrning Group In<br>the London Region.                                        | e: Standards of proficiency for registered nurses. | NMC 2018)                        |
| Placement 1 Provider Kent NHS Poundation Trust PRACTICE SUPERVISORS/ASSESSORS | Area<br>Kent CMHT                                  | 87.5-400<br>Hours<br>87.5-450    |
| All roles<br>Contact<br>69AD Support<br>eskolupport(gre.ac.uk<br>rec.Cluft]   | All placement areas                                | Role                             |
|                                                                               | rring Group in<br>a London Regen.                  | Hours breakdown for<br>this part |

You can view all the forms and assessments related to a certain placement by clicking on the placement from the **Part** page.

| idents > Adam Topte > ePAD (E  | Sc Nursing) > NURSING - PART 2 > Placement 1                                                | Pan London            |
|--------------------------------|---------------------------------------------------------------------------------------------|-----------------------|
| OVERVIEW START                 | MID-POINT BRAL ANY TIME PART SPECIFIC OAR FORMS                                             |                       |
| $\frown$                       | PROGRESS<br>Start: 1 Jun 2022 - End: 31 Aug 2022                                            |                       |
| 37.5/450<br>HOURS              | START<br>The following forms need to be completed at the beginning of your placement.       | PRACTICE ASSESSOR     |
|                                | Placement Orientation                                                                       | Porms associated with |
| 안 View Practice hours          | Nominated Person Deadline: 2 Jun 2022                                                       | samsn each stage      |
| PLACEMENT PROVIDER             | Initial Interview                                                                           |                       |
| Kent NHS Foundation Trust      | Practice Assessor Allocation                                                                |                       |
| PLACEMENT AREA                 | Practice Supervisor Allocation                                                              |                       |
| Kent CMHT                      | MID-POINT<br>The following forms paged to be consolited around the middle of your placement |                       |
| TYPE OF EXPERIENCE<br>Practice | Professional Values in Practice - Mid-point (Part 2)                                        |                       |
| CONTACT                        | Mid-point Interview Deadline: 17 Jul 2022                                                   |                       |
| c.jones@kent.nhs               | FINAL<br>The following forms need to be completed by the end of your placement.             |                       |
|                                | Professional Values in Practice - Final (Part 2) Deadline: 31 Aug 2022                      |                       |
|                                |                                                                                             |                       |

#### **Completing ePAD forms**

Most forms can be completed from either your account or the student's account - again, use whichever is most convenient. The only forms that can't be found on the student's account are the **Practice Assessor's End of Part** or **End of Programme Approval** forms, so the Assessor will have to log in to their account to complete those.

**Note:** Sometimes, students will start a form without you and save it as a **Draft**. You can only access the **Draft** on the student's account.

**Note:** Some forms have deadlines, to ensure students are assessed in a timely manner. Please try an keep to the deadlines as best as possible.

There are a few ways we've seen already to access forms: either through the dashboard, the Student's **Overview** page, their **Parts** page or the specific **Placement** page. Any of these methods work the same - use whichever is most convenient.

Clicking on a form title will take you to that form's section in the student's **Placement** page. You can see how many times the form's deadline, how many times it has been completed, complete a new copy of the form or continue working on an existing draft.

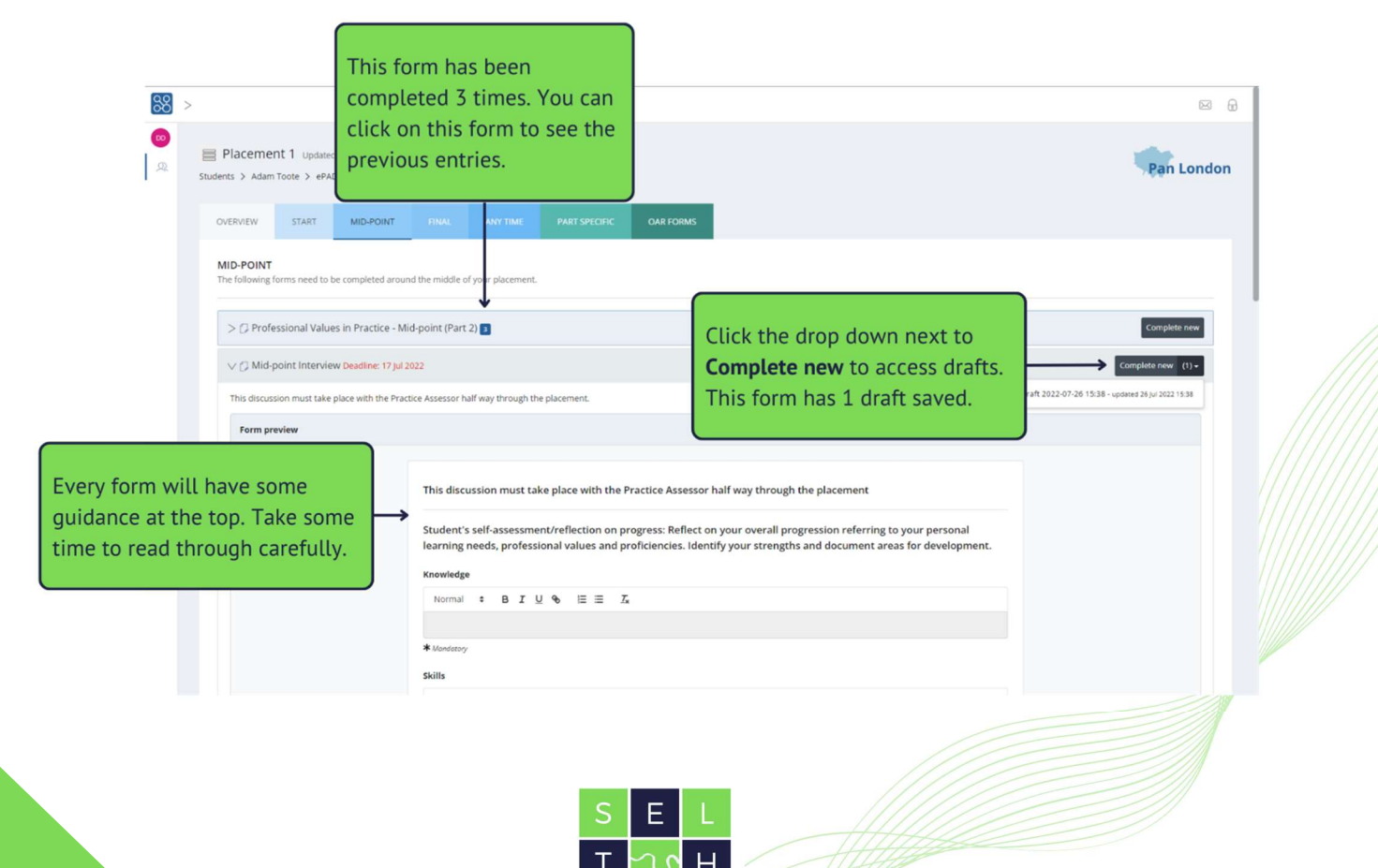

All forms will have some guidance at the top. Please take some time to read the guidance. Make sure you are the right person to complete the form.

# Note: Once the form has been submitted, it cannot be changed. Please review the contents carefully before submitting.

Once you have started a form, you can **Save & close** to make a draft copy you can come back to later. Changes in the form are auto-saved roughly every 15 seconds, but it's always a good idea to **Save** the form as you go.

## **Practice Hours**

#### **Entering Pratice Hours**

It is usually the *student's* responsibility to complete practice hours. Any professional member of staff in the placement area who can verify the student's presence can sign off the hours.

To sign off the hours:

- 1. The student will show you the hours they need approved, either on the ePAD website or the mobile app.
- 2. Double check the hours you are being asked to sign off, including the **Activity Type**
- 3. Approve the hours using your full name and work e-mail address. This replaces your signature in the paper PAD.

**Note:** Every Monday, you will receive an e-mail confirming all the practice hours you approved in the previous week. If you think there has been a mistake, or you don't remember approving the hours, please raise this with the local practice education team or with the student's university. Contact details will be available in the e-mail you receive.

#### **Checking and Changing Practice Hours**

A Supervisor or Assessor may check the student's practice hours by clicking on the **Practice Hours** link in the **Part** page or **Placement** page, as shown below:

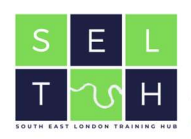

| 88 >                                                                                                    | G &                                                                                                    |                                       |
|----------------------------------------------------------------------------------------------------|----------------------------------------------------------------------------------------------------|---------------------------------------|
| INURSING - PART 2 (updated a few seconds upp     Students > Adam Toole > 440 HIS/Norseg > NotEnde - PART 2                                                                                              | Pan London                                                                                                    |                                       |
| The Practice Assessment Boowners has been developed by the ParLandon Practice Learning Group in<br>oblakeneous web practice partners. Academs. SMC, Stadents and service over across the Landon Higgin. | PACTCE HOURS<br>773<br>772<br>Pactor In States transmit States in a state transmit States in a state and the states in a state and the state and the states in a state and the states in a state and the states in a state and the states in a state and the states in a state and the state and the states in a state and the state and the state | Click here to check Practice<br>Hours |
| Flacement 1 Control<br>1 Jan 2022 - 11 Aug 2022<br>Ken 154 Flowdains Trust<br>Kent Chort                                                                                                    | Prestor Prestor Prest    | E Ren Lon                             |
| Havement 2           1 Nov 2022-31 May 2023           Pril 2, Ploament 3                                                                                                    | At roles         Overlow         Statt         Not Force         Force         Aut Take         Aust Take         Aust Take<                                                                                                    | N FORME                               |
| Flacement 3 (Retrieval) Part 1, Received 3 (Retrieval)                                                                                                    | Santy     Accelent Anoun     Single     Santy     Senty     Senty     S        | hert. NACTOR ADDRESS OFTALS           |
|                                                                                                    | Puctore spervisor Allocation Incl Colif MID-POINT Type or Expervisor The Silvering Torms need to be completed around the relative of your plan The Silvering Torms need to be completed around the relative of your plan                                                                                                    | anet                                  |
|                                                                                                    | Production Productional Values in Productional Values in Productional Values in Productional Values in Productional Values in Productional Values in Productional Values in Productional Values in Productional Values in Product Interventional Values in Product Values in Product Value   | 0                                     |
|                                                                                                    | Professional Values in Practice - Final (Part 2) Swellow 31 Aug 2012                                                                                                    |                                       |

You can also change any of the hours that have been entered by clicking on the record you want to change.

If you are not the person who originally made the record, you will also have to update the name and work e-mail foemailr that record.

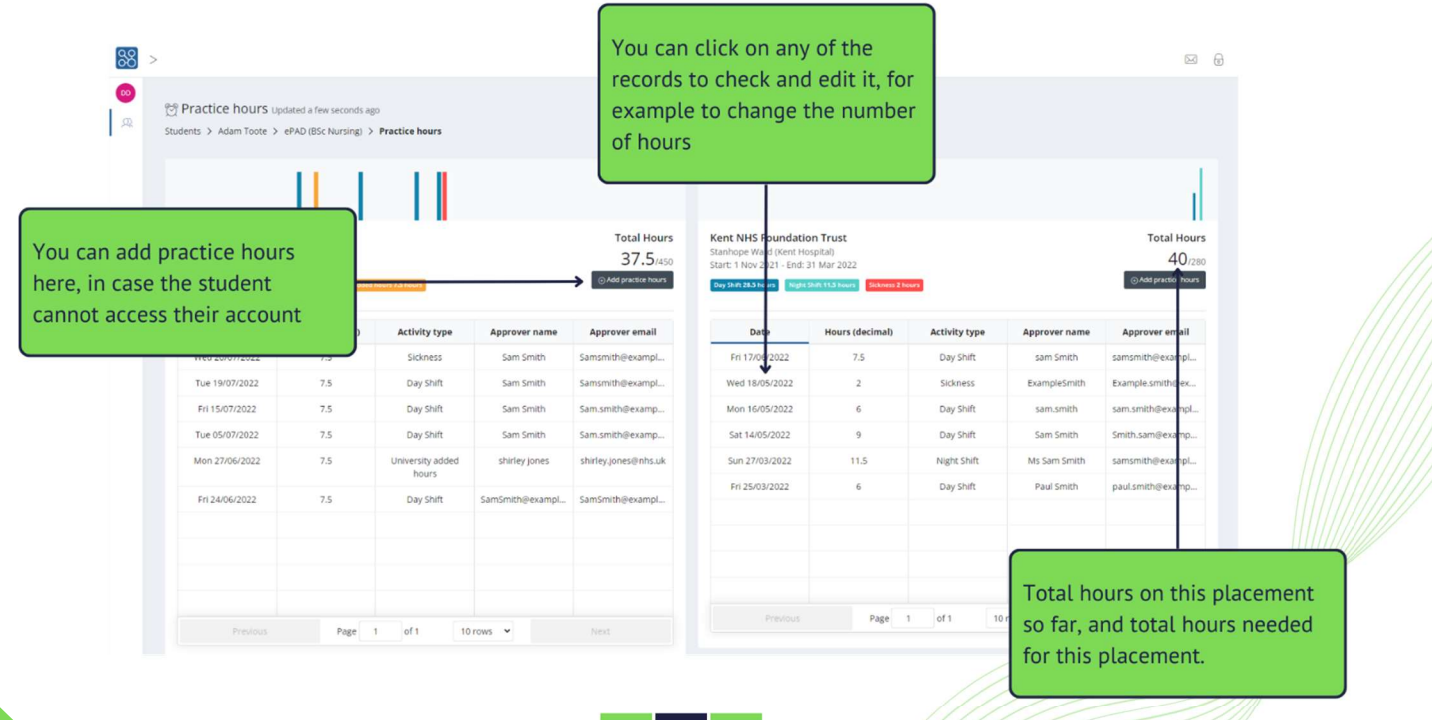

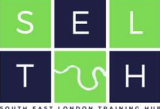

**Note:** There is no option to "delete" placement hours. If you want to delete a record, simply set the hours to **0**.

#### Some things to be aware of

- After 15 30 minutes of inactivity, you will be signed out. Remember to **Save progress** while completing the form.
- **Drafts are not shared**. If a student saves a draft on their account, you can only complete that form on their account.
- Forms cannot be changed by the student, assessor or supervisor once signed off.
- Form **deadlines are guidance** only there is no penalty if you can't complete it on time.
  - All forms **must be completed by the end of the grace period**
- Your name and work e-mail address are the formal replacement for your signature.
  - Students should not use them without your presence (or explicit permission, if working remote).
  - You will receive confirmation e-mails of practice hours and forms entered with your e-mail. You must check these and alert the university of any mistakes or discrepancies.
- Forms must be completed and signed off by a person in the correct role in order to meet NMC validation requirements.
- There is no "counter-signing" as this isn't part of the NMC requirements.
- The role of the person who should be completing the form is stated in the introductory text of every form.

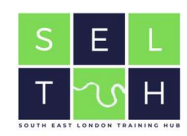